# Instructie voor inloggen wiki.klinischebouwsteen.nl

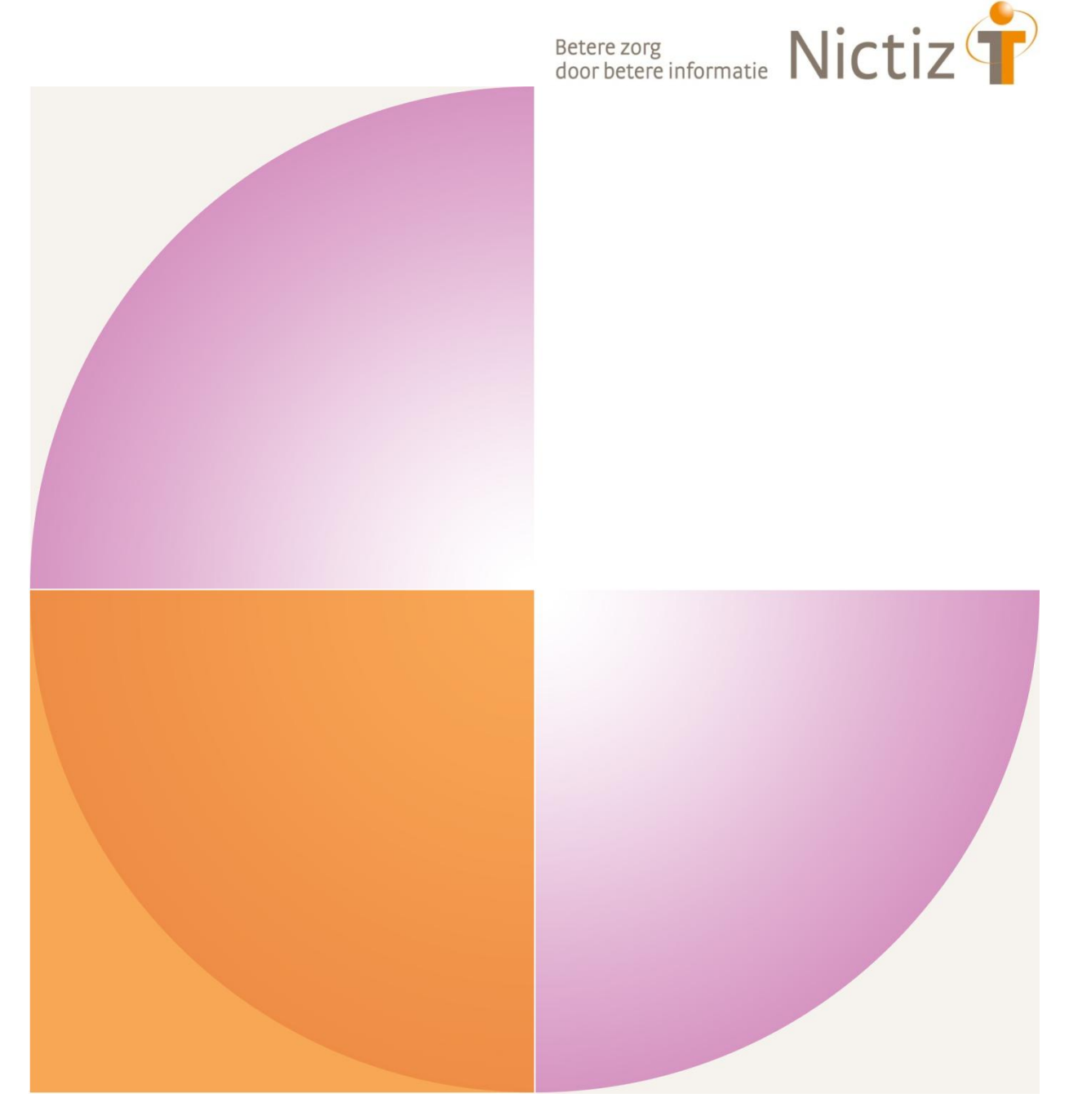

Versie: 0.2 Auteur: Nictiz, Maarten Ligtvoet Datum: 26 juni 2012

# Inhoud

| 1 | Inleiding gebruik van OpenID op deze website3                       |                                                                     |    |  |  |  |  |
|---|---------------------------------------------------------------------|---------------------------------------------------------------------|----|--|--|--|--|
| 2 | Instructie voor eerste keer inloggen op wiki.klinischebouwsteen.nl4 |                                                                     |    |  |  |  |  |
| 3 | Instr                                                               | uctie voor herhaald inloggen op wiki.klinischebouwsteen.nl          | 8  |  |  |  |  |
| 4 | Арре                                                                | ndix                                                                | 10 |  |  |  |  |
|   | 4.1                                                                 | OpenID Instellingen aanpassingen in de wiki                         | 10 |  |  |  |  |
|   | 4.2                                                                 | Instructie voor intrekken van toegang op de wiki via OpenID account | 10 |  |  |  |  |
|   | 4.3                                                                 | Overzicht OpenID providers en URLs                                  | 12 |  |  |  |  |

## 1 Inleiding gebruik van OpenID op deze website

Deze website maakt gebruik van OpenID-toegang waarmee je bijvoorbeeld via je gmailaccount of Yahoo-account kunt inloggen.

Dit voorkomt de noodzaak om weer een apart wachtwoord aan te maken, dat enkel gebruikt wordt op deze site. Afhankelijk van de OpenID provider zorgt het voor singlesign-on, dus op het moment dat je bijvoorbeeld bent ingelogd in gmail, ben je op op de wiki ingelogd op het moment dat je die bezoekt.

Je ontvangt een aparte email met een gebruikersnaam en eenmalig wachtwoord (bedoeld voor het koppelen van een account aan de website).

## Vereisten voor het doorlopen van deze instructie:

- 1) Je hebt een aparte email ontvangen met gebruikersnaam en eenmalig wachtwoord
- Je beschikt over één van de volgende accounts: gmail, Yahoo, Hyves, AOL, Flickr, blogspot.com, livejournal.com, wordpress.com, myspace.com, mijnopenid.nl, of een andere OpenID provider.

## 2 Instructie voor eerste keer inloggen op wiki.klinischebouwsteen.nl

#### Stap 1:

Ga naar de wiki om een OpenID account te koppelen: <u>http://wiki.klinischebouwsteen.nl</u> Kies voor de optie Aanmelden / registreren met OpenID (rechtsboven).

| 🔻 🖌 🖬 🗔 🕅                                                                | iki. <b>klinischebouwsteen.nl</b> /wiki/Hoofdpagina                                                                                                    |       |                    | ☆ マ C 🛃 -                   |                                         | P 🏫 🤋               |
|--------------------------------------------------------------------------|----------------------------------------------------------------------------------------------------|-------|--------------------|-----------------------------|-----------------------------------------|---------------------|
|                                                                          |                                                                                                    |       | 8                  | Overlegpagina voor dit IP-a | adres 付 <u>Aanmelden / reg</u>          | istreren niet Open  |
|                                                                          | Pagina Overleg                                                                                                    | Lezen | Brontekst bekijken | Geschiedenis bekijken       |                                         | OK Zoeke            |
|                                                                          | Hoofdpagina                                                                                                    |       |                    |                             |                                         |                     |
| Navigatie                                                                | Klinische Bouwsteen                                                                                                    |       |                    |                             |                                         |                     |
| vavigatie<br>Hoofdpagina<br>Jebruikersportaal<br>n het nieuws            | Klinische Bouwsteen is een platform om te komen tot een gemeenschappelijk<br>model voor klinische bouwstenen in de zorg.<br>Betrokken organisaties                  |       | Eras               | mus MC                      | LU<br>MC                                |                     |
| Villekeurige pagina<br>Hulp<br>Hulpmiddelen                              | Kinische Bouwsteen is een samenwerkingsverband tussen de volgende<br>organisaties:<br>• Erasmus MC: Universitair Medisch Centrum Rotterdam @<br>• Maastricht UMC+ @ | •     |                    | AC+                         | Universitair Medisch Centra             | ntrum Groningen     |
| erwijzingen naar deze<br>agina<br>erwante wijzigingen                    | UMC St Radboud @     Academisch Medisch Centrum @     Leids Universitair Medisch Centrum @                                                                          |       | имс 💮              | St Radboud                  | VU medisch centrum                      | (1)                 |
| Speciale pagina's<br>Printervriendelijke versie<br>Permanente verwijzing | Universitäir Medisch Centrum Groningen @ VU medisch centrum @ Universitäir Medisch Centrum Utrecht @ Nictiz @                                                       |       |                    | am                          | Universitäir Medisch Centrum<br>Utrecht |                     |
|                                                                          | Ontwikkeling                                                                                                    |       |                    | N.I.                        |                                         |                     |
|                                                                          | Documentatie Klinische Bouwsteen<br>Meetings                                                                                                    |       |                    | door betere informatie      |                                         |                     |
|                                                                          | Deze pagina is het laatst bewerkt op 21 jun 2012 om 07:30.                                                                                                    |       |                    |                             |                                         |                     |
|                                                                          | Deze pagina is 71 keer bekeken.<br>De inhouri is heschikheer onder de Creative Commons Nearsvermekting Geliik delen                                                 |       |                    |                             |                                         |                     |
|                                                                          | Privacybeleid Over Klinische Bouwsteen Voorbehoud                                                                                                    |       |                    |                             |                                         | Powered B<br>MediaV |

## Stap 2:

Kies bijvoorbeeld voor Google, om met je Google-account in te loggen. Kies voor aanmelden/registreren.

|                                                          | Speciale pagina                                 |
|----------------------------------------------------------|-------------------------------------------------|
|                                                          | Aanmelden / registreren met OpenID              |
|                                                          | Aanmelden of nieuwe gebruiker aanmaken          |
| Navigatie<br>Hoofdpagina                                 | OpenID <u>Google</u> Yahoo AOL.                 |
| Februikersportaal<br>n het nieuws<br>Recente wijzigingen | Aanmelden met uw Google-gebruiker               |
| Villekeurige pagina<br>Hulp                              | Aanmelden / registreren                         |
| Hulpmiddelen                                             | • MyOpenID • Verisign<br>• LiveJournal • Vidoop |
| peciale pagina's                                         | VOX     ClaimID     Blogger                     |

Opties wanneer jouw OpenID provider niet voorkomt op deze pagina:

- Om met hyves in te loggen, kies OpenID
   Voer de URL van je OpenID provider in: http://hyves.nl
   Kies: aanmelden/registreren.
- Zie voor een lijst van andere OpenID providers met URL's, de appendix par 4.3

### Stap 3:

Je wordt automatisch doorgestuurd naar je OpenID provider (gmail in dit voorbeeld). Vul je gebruikersnaam en wachtwoord in, en kies voor aanmelden.

De screenshot hieronder geeft het proces voor google weer:

| 🔶 🔌 🖌 🛃 google.com https://accounts.google.com/ServiceLogin?servicer                                                                                                    | ☆ ▼ C 3-                                                                                                    | P 🏦 🖗 -   |  |
|----------------------------------------------------------------------------------------------------|----------------------------------------------------------------------------------------------------|-----------|--|
| Google                                                                                                    |                                                                                                    | AANMELDEN |  |
| Accounts<br>Wiki.klinischebouwsteen.nl vraagt naar informatie over uw Google-account. Als u het verzoek wilt inzien<br>en goedkeuren, moet u zich aanmelden. Meer informatie | Aanmelden Google<br>E-mailadres<br>Wachtwoord<br>I I<br>Aanmelden Mangemeld blijven<br>Geen toegang tot uw account? |           |  |

Google vraagt hierna toestemming om een koppeling te leggen zodat je in het vervolg automatisch kunt inloggen op de wiki met je gmail account. Kies voor toestaan.

| ♦  ✓ Φ X google.com https://accounts.google.com/o/openid2/auth?zt=                                                                                                    | ద <b>ల</b> ర |
|----------------------------------------------------------------------------------------------------|--------------|
| Google accounts                                                                                                    |              |
|                                                                                                    |              |
|                                                                                                    |              |
| <ul> <li>Wiki.Kiinischebouwsteen.ni vraagt naar informatie over uw Google-account maartenligtvoet@gmail.com</li> <li>E-mailadres: maarten ligtvoet (maartenligtvoet@gmail.com)</li> </ul> |              |
| Toestaan Nee, bedankt                                                                                                    |              |
| Deze goedkeuring onthouden                                                                                                    |              |
|                                                                                                    |              |

## Stap 4:

Je keert na inloggen automatisch terug naar de wiki. Vul de gebruikersnaam en wachtwoord in die zijn verstuurd in een aparte email. Kies voor aanmelden/registreren.

|                                                  | Speciale pagina                                                                                                    |
|--------------------------------------------------|----------------------------------------------------------------------------------------------------|
|                                                  | Aanmelden / registreren met OpenID                                                                                        |
|                                                  | Alle gebruikers moeten een gebruikersnaam kiezen. U kunt er een kiezen uit de onde                                        |
| Navigatie                                        | - Cebruikerensemkeute                                                                                                    |
| Hoofdpagina<br>Gebruikersportaal<br>n het nieuws | <ul> <li>Een bestaande gebruiker op deze wiki</li> <li>Gebruikersnaam: Maarten Ligtvoet</li> <li>Wachtwoord: 1</li> </ul> |
| Recente wijzigingen<br>Villekeurige pagina       | Aanmelden / registreren Annuleren                                                                                         |
| Hulp                                             |                                                                                                    |
| Hulpmiddelen                                     | Privacybeleid Over Klinische Bouwsteen Voorbehoud                                                                         |
| norialo naginalo                                 |                                                                                                    |

De wiki geeft als melding terug: De controle is geslaagd en u bent aangemeld als gebruiker ... .

Het wachtwoord uit de apart toegestuurde email, is hierna niet meer te gebruiken. Zie hieronder voor de procedure om bij een volgend bezoek in te loggen.

# 3 Instructie voor herhaald inloggen op wiki.klinischebouwsteen.nl

Nadat de eenmalige koppeling tussen je OpenID account en deze website is gelegd kun je bij de volgende keer dat je de wiki bezoekt inloggen via de onderstaande procedure.

### Stap 1:

Ga naar de wiki om in te loggen met een OpenID account: <u>http://wiki.klinischebouwsteen.nl</u>

Kies voor de optie Aanmelden / registreren met OpenID (rechtsboven).

| F 🔶 🖊 🗹 🗗 🗌 🐖                                                                 | iki. <b>kinischebouwsteen.nl</b> /wiki/Hoofdpagina                                                                                 |       |                      | ☆ マ C 🚼 -                                |                                         | 🔎 🏦 🥐                                                                                                    |
|-------------------------------------------------------------------------------|----------------------------------------------------------------------------------------------------|-------|----------------------|------------------------------------------|-----------------------------------------|----------------------------------------------------------------------------------------------------|
|                                                                               |                                                                                                    |       | 8                    | Overlegpagina voor dit IP                | -adres 👌 <u>Aanmelden/re</u>            | aistreren met OpenID                                                                                                    |
|                                                                               | Pagina Overleg                                                                                                    | Lezen | Brontekst bekijken   | Geschiedenis bekijken                    |                                         | OK Zoeken                                                                                                    |
|                                                                               | Hoofdpagina                                                                                                    |       | 191.<br>1921         |                                          |                                         |                                                                                                    |
| Navigatie                                                                     | Klinische Bouwsteen                                                                                                    |       |                      |                                          |                                         |                                                                                                    |
| Hoofdpagina<br>Gebruikersportaal                                              | Klinische Bouwsteen is een platform om te komen tot een gemeenschappelijk<br>model voor klinische bouwstenen in de zorg.           |       | Fras                 | mus MC                                   | I. <b>10</b>                            |                                                                                                    |
| In het nieuws<br>Recente wiizigingen                                          | Betrokken organisaties                                                                                                    |       | Universitation       | 2 alus                                   | MC                                      |                                                                                                    |
| Willekeurige pagina<br>Hulp                                                   | Kinische Bouwsteen is een samenwerkingsverband tussen de volgende<br>organisaties:                                                 | N     | /aastricht UN        | NC+                                      | ds Universitair Medisch Cent            | RUM                                                                                                    |
| Hulpmiddelen                                                                  | Erasmus MC: Universitair Medisch Centrum Rotterdam                                                                                 | •     | azM   🎝 Maastricht I | University                               | Universitair Medisch C                  | entrum Groningen                                                                                                    |
| Verwijzingen naar deze<br>pagina<br>Verwante wijzigingen<br>Sneciale nagina's | UMC St Radboud @     Academisch Medisch Centrum @     Leids Universitati Medisch Centrum @                                         |       | имс 🛞                | St Radboud                               | VU medisch centrum                      | (1)=                                                                                                    |
| Printervriendelijke versie<br>Permanente verwijzing                           | • Universitair Medisch Centrum Groningen 64<br>• VU medisch centrum 64<br>• Universitair Medisch Centrum Utrecht 64<br>• Nictiz 64 |       |                      | am                                       | Universitair Medisch Centrum<br>Utrecht |                                                                                                    |
|                                                                               | Ontwikkeling                                                                                                    |       |                      |                                          |                                         |                                                                                                    |
|                                                                               | Documentatie Klinische Bouwsteen<br>Meetings                                                                                       |       |                      | Betere zorg<br>door betere informatie Ni | ictiz <b>T</b>                          |                                                                                                    |
|                                                                               | Deze pagina is het laatst bewerkt op 21 jun 2012 om 07:30.                                                                         |       |                      |                                          |                                         |                                                                                                    |
|                                                                               | Deze pagina is 71 keer bekeken.                                                                                                    |       |                      |                                          |                                         |                                                                                                    |
|                                                                               | De inhoud is beschikbaar onder de Creative Commons Naamsvermelding-Gelijk delen.                                                   |       |                      |                                          |                                         |                                                                                                    |
|                                                                               | Privacybeleid Over Klinische Bouwsteen Voorbehoud                                                                                  |       |                      |                                          |                                         | Image: State State |
|                                                                               |                                                                                                    |       |                      |                                          |                                         |                                                                                                    |
|                                                                               |                                                                                                    |       |                      |                                          |                                         |                                                                                                    |

## Stap 2: De wiki heeft normaal gesproken de instelling onthouden. Kies voor *aanmelden*.Wanneer je niet bent ingelogd bij je OpenID-provider, dan wordt je doorgestuurd naar een login-pagina.

| oeciale pagina               |                                                                                                    |                                                                                                    |                                                                                                    |                                                                                                    |
|------------------------------|----------------------------------------------------------------------------------------------------|----------------------------------------------------------------------------------------------------|----------------------------------------------------------------------------------------------------|----------------------------------------------------------------------------------------------------|
| Aanmelden /                  | registre                                                                                                    | eren me                                                                                                    | t OpenID                                                                                                    |                                                                                                    |
| — Aanmelden of nieuwe        | gebruiker aann                                                                                                    | naken ———                                                                                                    | 12                                                                                                    |                                                                                                    |
| OpenID                       | Google                                                                                                    | Yahoo                                                                                                    | AOL                                                                                                    |                                                                                                    |
| Voer de URL van i            | w OpenID in                                                                                                    |                                                                                                    |                                                                                                    |                                                                                                    |
| dr https://www.go            | ogle.com/acc                                                                                                    | ounts/o8/id?id=                                                                                                    |                                                                                                    |                                                                                                    |
| Aanmelden / re               | gist                                                                                                    |                                                                                                    |                                                                                                    |                                                                                                    |
| <ul> <li>MyOpenID</li> </ul> | <ul> <li>Verisign</li> </ul>                                                                                                    |                                                                                                    |                                                                                                    |                                                                                                    |
| LiveJournal                  | • Vidoop                                                                                                    |                                                                                                    |                                                                                                    |                                                                                                    |
| • VOX                        | ClaimID                                                                                                    |                                                                                                    |                                                                                                    |                                                                                                    |
| <ul> <li>Blogger</li> </ul>  |                                                                                                    |                                                                                                    |                                                                                                    |                                                                                                    |
|                              | Aanmelden /<br>Aanmelden of nieuwe<br>OpenID<br>Voer de URL van u<br>Aanmelden / re<br>Aanmelden / re<br>MyOpenID<br>LiveJournal<br>VOX<br>Blogger | Deciale pagina<br>Aanmelden of nieuwe gebruiker aanmelden of nieuwe gebruiker aanmelden of nieuwe gebruiker aanmelden / Google<br>Voer de URL van uw OpenID in<br>↓ https://www.google.com/accom/<br>Aanmelden / regist\stren<br>• MyOpenID • Verisign<br>• LiveJournal • Vidoop<br>• VOX • ClaimID<br>• Blogger | Deciale pagina<br>Aanmelden / registreren mer<br>Aanmelden of nieuwe gebruiker aanmaken<br>OpenID Google Yahoo<br>Voer de URL van uw OpenID in<br>Voer de URL van uw OpenID in<br>Mtps://www.google.com/accounts/o8/id?id=<br>Aanmelden / regist[sten<br>MyOpenID • Verisign<br>LiveJournal • Vidoop<br>VOX • ClaimID<br>• Blogger | Aanmelden / registreren met OpenID Aanmelden of nieuwe gebruiker aanmaken OpenID Google Yahoo AOL Voer de URL van uw OpenID in https://www.google.com/accounts/o8/id?id= Aanmelden / regist gren MyOpenID • Verisign LiveJournal • Vidoop VOX • ClaimID Filogoer |

Klinische Bouwsteen ondersteunt de standaard OpenID & voor maar een keer hoeven aanmelde zonder voor iedere site opnieuw een wachtwoord te moeten opdeven. Zie het Wikipedia-artikel o

# 4 Appendix

De instructies uit deze appendix zijn voor normaal gebruik niet nodig.

## 4.1 OpenID Instellingen aanpassingen in de wiki

De instellingen voor OpenID zijn te wijzigen na inloggen via: <u>http://wiki.klinischebouwsteen.nl/wiki/Speciaal:Voorkeuren#mw-prefsection-openid</u> of <u>http://wiki.klinischebouwsteen.nl/wiki/Speciaal:Voorkeuren</u>, dan OpenID.

<u>nttp://wiki.kiinischebouwsteen.ni/wiki/Speciaai:voorkeuren</u>, dan OpeniD.

Hier is het mogelijk om OpenID providers toe te voegen en te verwijderen.

|                                      | wiki.klinischebouwsteen.nl/wiki/Speciaal:Voorkeuren | tmw-prefsection-openid                                      | ☆ マ C 🔡                                | • Google                      | ۶ 🏚                |
|--------------------------------------|-----------------------------------------------------|-------------------------------------------------------------|----------------------------------------|-------------------------------|--------------------|
|                                      |                                                     |                                                             | 👗 Maarten Ligtvoet Mijn overleg Mijn v | oorkeuren Mijn volglijst Miji | n bijdragen Afmelo |
|                                      | Speciale pagina                                     |                                                             |                                        |                               | OK Zoeke           |
|                                      | Voorkeuren                                          |                                                             |                                        |                               |                    |
|                                      | Gebruikersprofiel Uiterlijk Datum en t              | ijd Bewerken Recente wijzigingen Volglijst Zoekinstellingen | Diversen OpenID                        |                               |                    |
| Navigatie                            | ledere keer als ik aanmeld de                       | Gebruikersnaam                                              |                                        |                               |                    |
| loofdpagina                          | volgende informatie vanuit de                       | E-mailadres                                                 |                                        |                               |                    |
| ebruikersportaal                     | OpenID-gebruiker bijwerken:                         | 🗖 Volledige naam                                            |                                        |                               |                    |
| n net nieuws<br>Pecente wiiziningen  |                                                     | Taal                                                        |                                        |                               |                    |
| Villekeurige pagina                  |                                                     | Tijdzone                                                    |                                        |                               |                    |
| Hulp                                 | Aan uw gebruiker gekoppelde<br>OpenID's:            | URL                                                         |                                        | Registratietijd               | Handeling          |
| Hulpmiddelen                         |                                                     | https://www.google.com/accounts/o8/id?id=                   | A-2                                    | 21 jun 2012 09:43             | Verwijderen        |
| estand uploaden<br>Speciale pagina's |                                                     | Een nieuwe OpenID toevoegen                                 |                                        |                               |                    |
|                                      | Opslaan Voorkeuren herstellen                       |                                                             |                                        |                               |                    |
|                                      | voorkeuren opsiaan (aic-shirt-sj                    |                                                             |                                        |                               |                    |
|                                      | Privacybeleid Over Klinische Bouwsteen Voo          | rbehoud                                                     |                                        | $\odot$ $\odot$               | [e] Media          |

# 4.2 Instructie voor intrekken van toegang op de wiki via OpenID account

Mocht je in de toekomst niet meer je OpenID-account willen gebruiken voor toegang tot deze site, dan kun je de toestemming intrekken. Hieronder volgt de instructie zoals dat voor gmail/google werkt.

## Stap 1:

Ga naar google.com en log in. Ga naar: *accountinstellingen,* dan *beveiliging*, dan *bewerken* 

| Google                                                                                                    |                                                                                                    |                                                                                                    | maartenligtvoet@g                                                                     | gmail.com    |
|----------------------------------------------------------------------------------------------------|----------------------------------------------------------------------------------------------------|----------------------------------------------------------------------------------------------------|---------------------------------------------------------------------------------------|--------------|
| Accounts                                                                                                   |                                                                                                    |                                                                                                    | maarten ligtvoet<br>maartenligtvoet@gmail.com<br><u>Accountingtellingen</u> – Privacy |              |
| count E-                                                                                                   | mailadressen en gebruikersnamer                                                                                                    | n                                                                                                    | Aanmelden voor Google+                                                                |              |
| eveiliging E-r                                                                                             | nailadressen                                                                                                    | ∵<br>maartenligtvoet@gmail.com (Primair e-mailadres)<br>Bewerken                                                                                                    | Account toevoegen                                                                     | Afme         |
| egevens downloaden<br>Ve                                                                                   | erbonden accounts                                                                                                    |                                                                                                    | <u> </u>                                                                              |              |
| Ge                                                                                                    | koppelde accounts                                                                                                    | U kunt uw Google-ervaring verbeteren door uw accounts van andere services<br>koppelen.                                                                                                    | te                                                                                    |              |
| Se                                                                                                    | rvices                                                                                                    |                                                                                                    |                                                                                       |              |
|                                                                                                    | haal Gaarla account vanviidaran                                                                                                    | Gabaal account cluitan an alla canicas an hiibaboranda nanavane varwiidarar                                                                                                    | î.                                                                                    |              |
| Ge                                                                                                    | heer Google-account verwijderen<br>hoeschiedenis weerdeven, inschakelen                                                                                                    | Naar wehreschiedenis                                                                                                    |                                                                                       |              |
| Ge<br>We<br>oft                                                                                            | abgeschiedenis weergeven, inschakelen<br>uitschakelen                                                                                                    | Vaneer account autent an alle services en bijdenorende gegevens verwijderen<br>Naar webgeschiedenis                                                                                                    |                                                                                       |              |
| Ge<br>₩€<br>of t                                                                                           | sbgeschiedenis weergeven, inschakelen<br>itschakelen                                                                                                    | Valeer account acuteri en alle services en bijdendiende gegevens verwijderen<br>Naar webgeschiedenis                                                                                                    |                                                                                       |              |
| Ge<br>We<br>of t                                                                                           | neer oogge-actount verwyderen<br>begeschiedenis weergeven, inschakelen<br>uitschakelen                                                                                                    | Naar webgeschiedenis                                                                                                    |                                                                                       |              |
| Ge<br>We<br>of u                                                                                           | om https://www.google.com/setting                                                                                                    | S/security?hl=nl                                                                                                    |                                                                                       | 7 ⊽ C        |
| Ge<br>We<br>oft<br>•Jij Zoeken Afbee                                                                       | om https://www.google.com/settings<br>stating of the stating of the s | s/security?hi=ni<br>ouTube Nieuws Gmail Documenten Agenda                                                                                                    | ے<br>Meer +                                                                           | ? ⊽ C'       |
| Ge<br>We<br>of u<br>✓ ▲ இ google.c<br>+Jij Zoeken Afbee                                                    | om https://www.google.com/settinge<br>etdingen Maps Play Yo                                                                                                    | onier account auter en als sences en opendente gegerens enviperen<br>Naar webgeschiedenis<br>s/security?h⊫nl<br>ouTube Nieuws Gmail Documenten Agenda                                                                                               | Meer +                                                                                | ∑ ⊽ C'       |
| Ge<br>We<br>ofu<br>•Jij Zoeken Afbee<br>Google                                                             | om https://www.google.com/setting:<br>itschakelen<br>Maps://www.google.com/setting:                                                                                                    | Vaar webgeschiedenis<br>Naar webgeschiedenis<br>s/security?hl≔nl<br>ouTube Nieuws Gmail Documenten Agenda                                                                                                    | ☆<br>Meer+                                                                            | ? ⊽ C        |
| Ge<br>We<br>oft<br>+Jij Zoeken Afbee<br>Google                                                             | om https://www.google.com/settings<br>:Idingen Maps Play Yo                                                                                                    | Sisecurity?hl=nl<br>ouTube Nieuws Gmail Documenten Agenda                                                                                                    | 습<br>Meer +                                                                           | ∑ ⊽ C        |
| Ge<br>We<br>of t<br>•Jij Zoeken Afbee<br>Google                                                            | om https://www.google.com/settings<br>eldingen Maps Play Yo                                                                                                    | Sineeraccodin addenti en alle senices en bjoshorende gegerens reinigden<br>Naar webgeschiedenis<br>s/security?h⊫nl<br>ouTube Nieuws Gmail Documenten Agenda                                                                                         | Meer -                                                                                | 7 ▼ C        |
| Ge<br>We<br>of u<br>◆Jij Zoeken Afbee<br>Google<br>Accounts                                                | om https://www.google.com/setting:<br>ilschakelen                                                                                                    | Naar webgeschiedenis<br>s/security?hl=nl<br>ouTube Nieuws Gmail Documenten Agenda                                                                                                    | r∆<br>Meer+                                                                           | ? ⊽ C        |
| Ge<br>We<br>ofu<br>←Jij Zoeken Afbee<br>Google<br>Accounts                                                 | om https://www.google.com/settings<br>ilischakelen                                                                                                    | Naar webgeschiedenis<br>s/security?hl=nl<br>ouTube Nieuws Gmail Documenten Agenda                                                                                                    | ි<br>Meer -                                                                           | 7 v G        |
| Ge<br>We<br>of u<br>✓                                                                                      | om https://www.google.com/settinge<br>eldingen Maps Play Yo                                                                                                    | Vaar webgeschiedenis<br>s/security?hI=nI<br>ouTube Nieuws Gmail Documenten Agenda                                                                                                    | Meer -                                                                                | 7 ₹ €        |
| Ge<br>We<br>ofu<br>↓ Jij Zoeken Afbee<br>GOOSIC<br>Accounts<br>Account<br>Beveiliging (m)                  | om https://www.google.com/settings<br>itschakelen<br>Itschakelen<br>Itschakelen<br>Wachtwoordbeheer                                                                                                    | Online account acceleration and services on bjochstende gegetens terripoter       Naar webgeschiedenis       s/security?hl=nl       ouTube     Nieuws     Gmail     Documenten     Agenda       Wachtwoord wijzigen     Opties voor accounther stel | Meer ►<br>Help                                                                        | ∑ ⊽ C        |
| Ge<br>We<br>of a<br>solution<br>solution<br>solution<br>Accounts<br>Account<br>Beveiliging ()<br>Producten | om https://www.google.com/settings<br>itschakelen                                                                                                    | Solarer account acceleration and services on Dysendence gegeters reiniputer       Naar webgeschiedenis       s/security?hl=nl       ouTube     Nieuws       Gmail     Documenten       Agenda                                                       | Meer -<br>Help<br>Wilt u meer informatie ove<br>beveiliging van Google-acc            | r de counts? |

| F          | ə 🖊 🗹 🗗 😽 go                   | oogle.com https:// | www.googl             | e.com/se | ttings/security?ł | nl=nl                |          |                  |            | රු ⊽ <b>୯</b>                                                                              |
|------------|--------------------------------|--------------------|-----------------------|----------|-------------------|----------------------|----------|------------------|------------|--------------------------------------------------------------------------------------------|
|            | +Jij Zoeken /                  | Afbeeldingen       | Maps                  | Play     | YouTube           | Nieuws               | Gmail    | Documenten       | Agenda     | Meer -                                                                                     |
|            | Google                         |                    |                       |          |                   |                      |          |                  |            |                                                                                            |
|            | Accounts                       |                    |                       |          |                   |                      |          |                  |            |                                                                                            |
|            | Account<br>Beveiliging         | Wad                | htwoord               | beheer   | Wa                | :htwoord w           | ijzigen  | Opties voor acco | untherstel | Help                                                                                       |
| Pro<br>Geç | Producten<br>Gegevens download | den Veri<br>stap   | ficatie in<br>pen 🕜   | twee     | Stat              | us: <mark>VIT</mark> | Bewerken |                  |            | Wilt u meer informatie over de<br>beveiliging van Google-accounts?<br>Helpcentrum bezoeken |
|            |                                | App<br>auto        | licaties e<br>riseren | n sites  | Bev               | verken               |          |                  |            |                                                                                            |

## Stap 2:

Kies voor: toegang intrekken

| +    | > / 🖌  | 🗗 😽 google   | e.com htt | tps://accounts. <b>goo</b> | gle.com/b/0 | /IssuedAu | ithSubTokens?hl=nl |
|------|--------|--------------|-----------|----------------------------|-------------|-----------|--------------------|
| +Jij | Zoeken | Afbeeldingen | Maps      | Play YouTube               | Nieuws      | Gmail     | Meer -             |
| G    | 00     | gle acco     | unts      | 6                          |             |           |                    |

## Geautoriseerde toegang tot uw Google-account

#### Gekoppelde sites, apps en services

U heeft de volgende services toegang verleend tot uw Google-account:

• wiki.klinischebouwsteen.nl — Meld u aan bij uw Google-account 🔽 Toegang intrekker

#### Applicatiespecifieke wachtwoorden

## 4.3 Overzicht OpenID providers en URLs

Hieronder volgt een korte lijst van OpenID providers en te gebruiken URL.

| OpenID provider | Te gebruiken URL                 |
|-----------------|----------------------------------|
| blogspot.com    | http://username.blogspot.com/    |
| hyves.nl        | http://hyves.nl                  |
| livejournal.com | http:// username.livejournal.com |
| myspace.com     | https://www.myspace.com          |
| mijnopenid.nl   | https://mijnopenid.nl            |
| wordpress.com   | https://wordpress.com            |